#### PRÉSENTATION DES TÉLÉSERVICES DU COMPTE ASSURÉS AMELI

Pas-à-pas Avril 2020

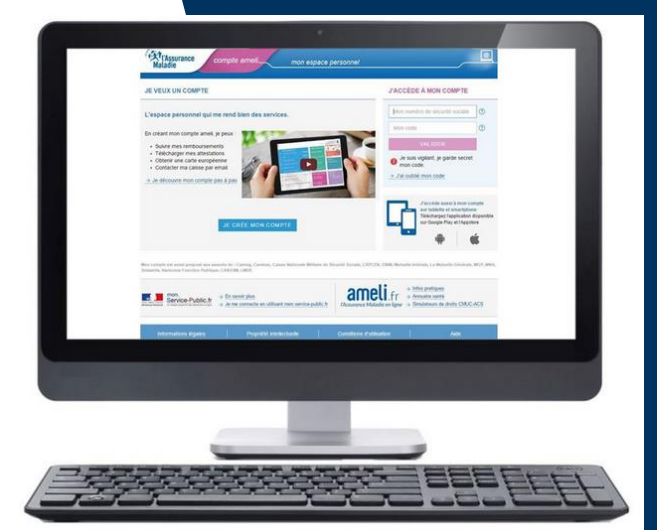

#### SÉLECTION D'UN ORGANISME COMPLÉMENTAIRE (OC), EN CAS DE CHEVAUCHEMENT

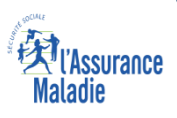

#### Disponibilité du téléservice sur les différents appareils

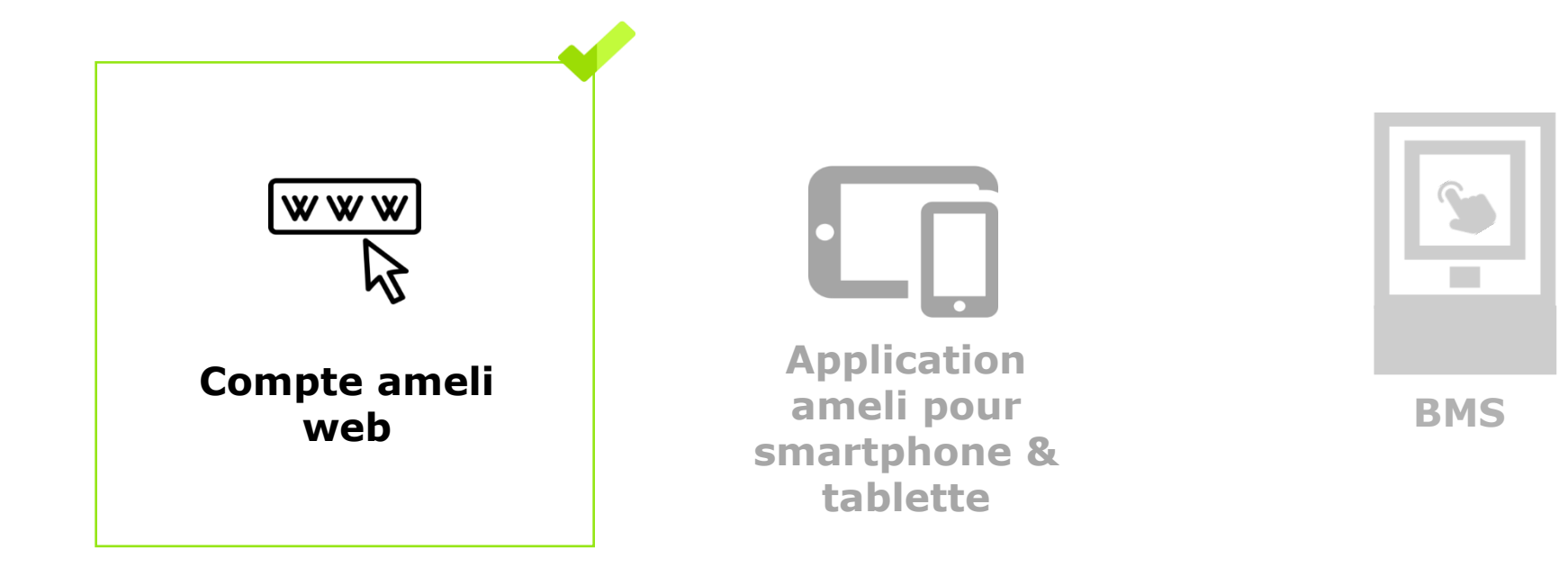

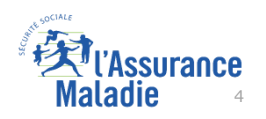

#### Cas d'exclusion du téléservice

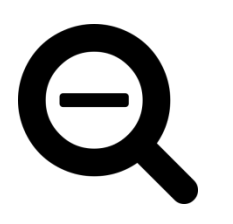

- Le service n'est pas proposé à l'assuré dès lors qu'un contrat de précarité (Complémentaire santé solidaire, CMUC, ACS) est impliqué dans le chevauchement (rappel : les bénéficiaires de l'AME ne peuvent pas adhérer au compte ameli).
- Le service n'est pas proposé à l'assuré dès lors que 5 bénéficiaires (et plus) sont concernés par un chevauchement.
- Le service n'est pas proposé aux assurés des régimes partenaires.

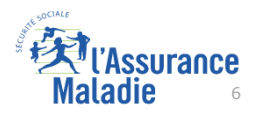

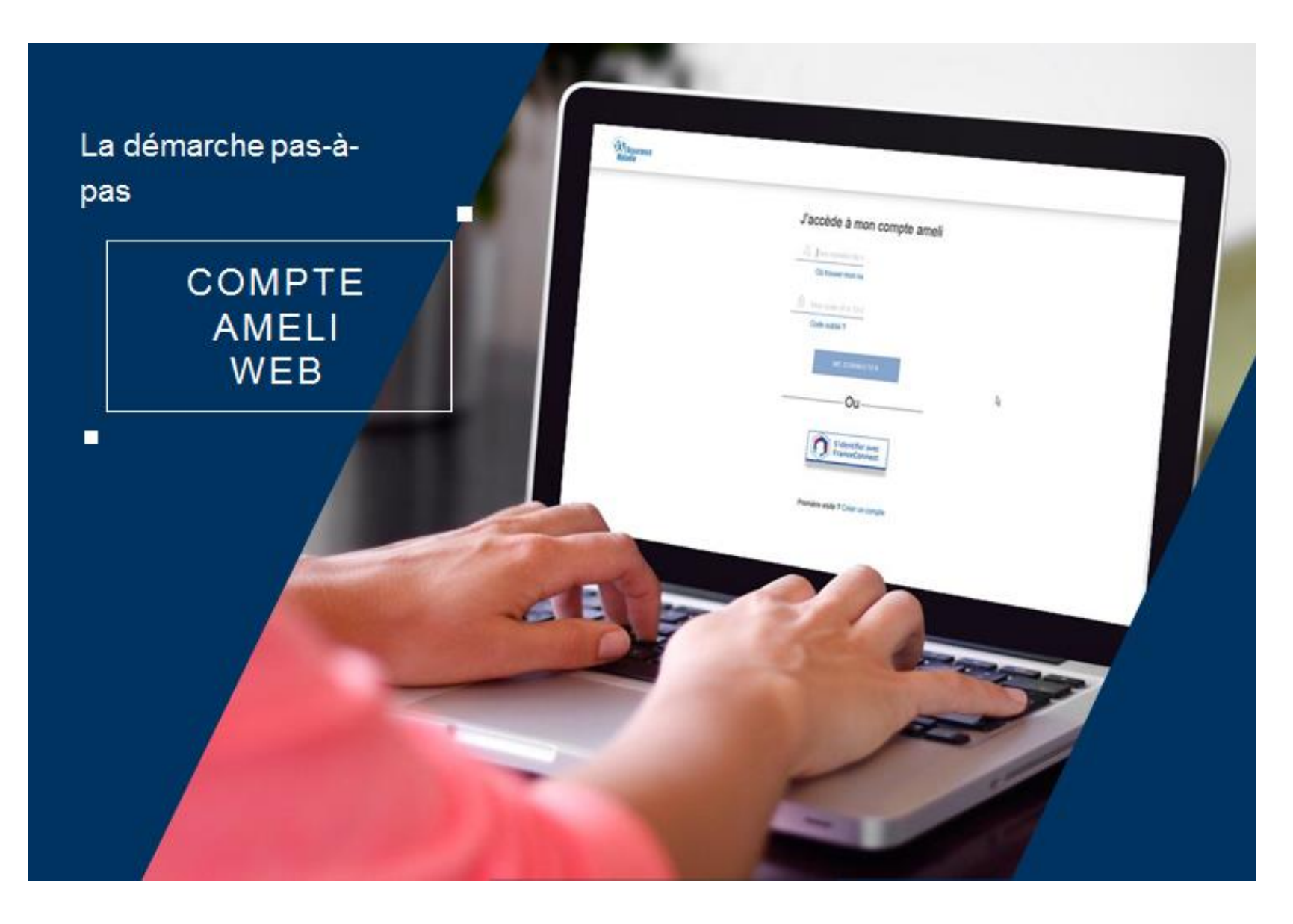

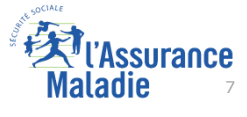

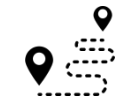

**ETAPE (1)** : L'assuré est automatiquement notifié d'un problème de chevauchement d'organismes complémentaires

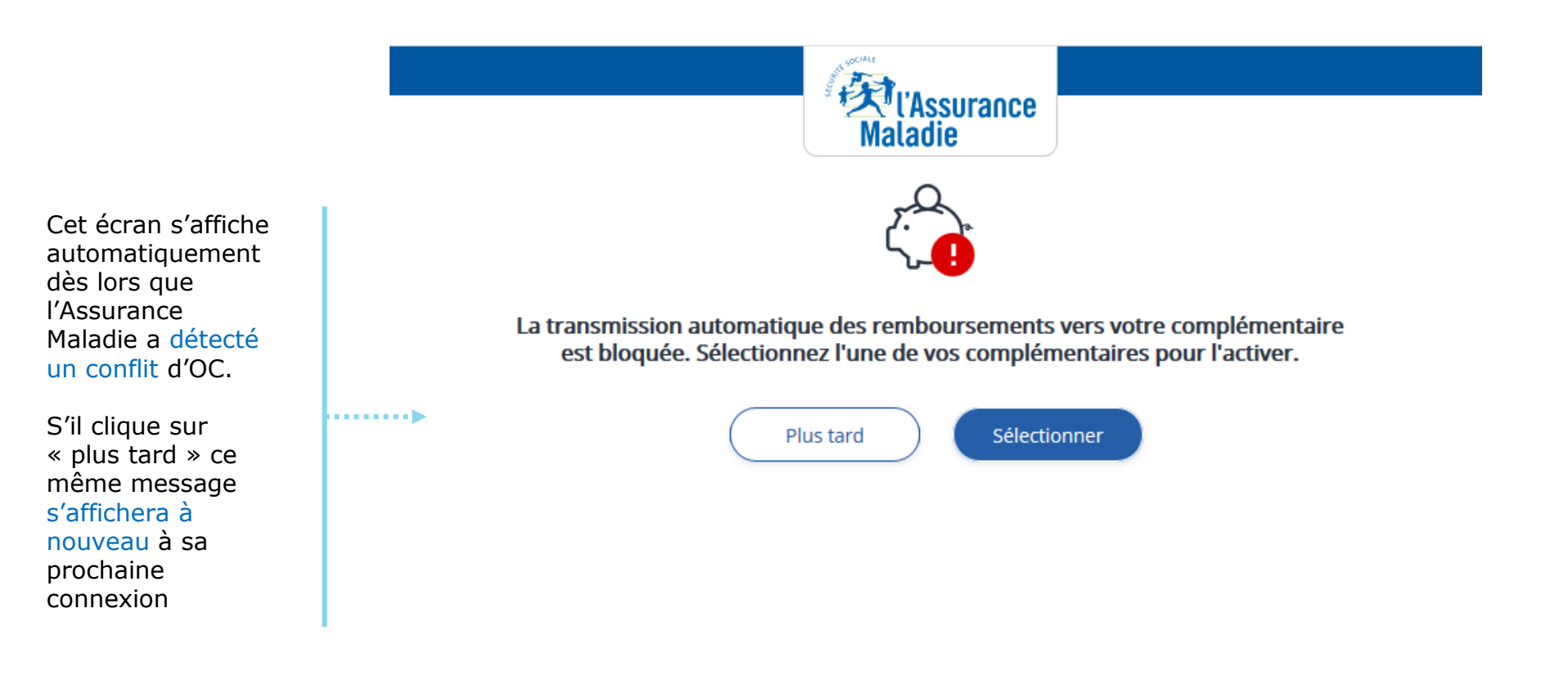

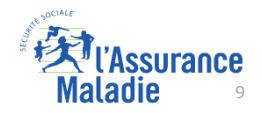

**ETAPE (2)** : L'assuré visualise les deux organismes complémentaires en conflit

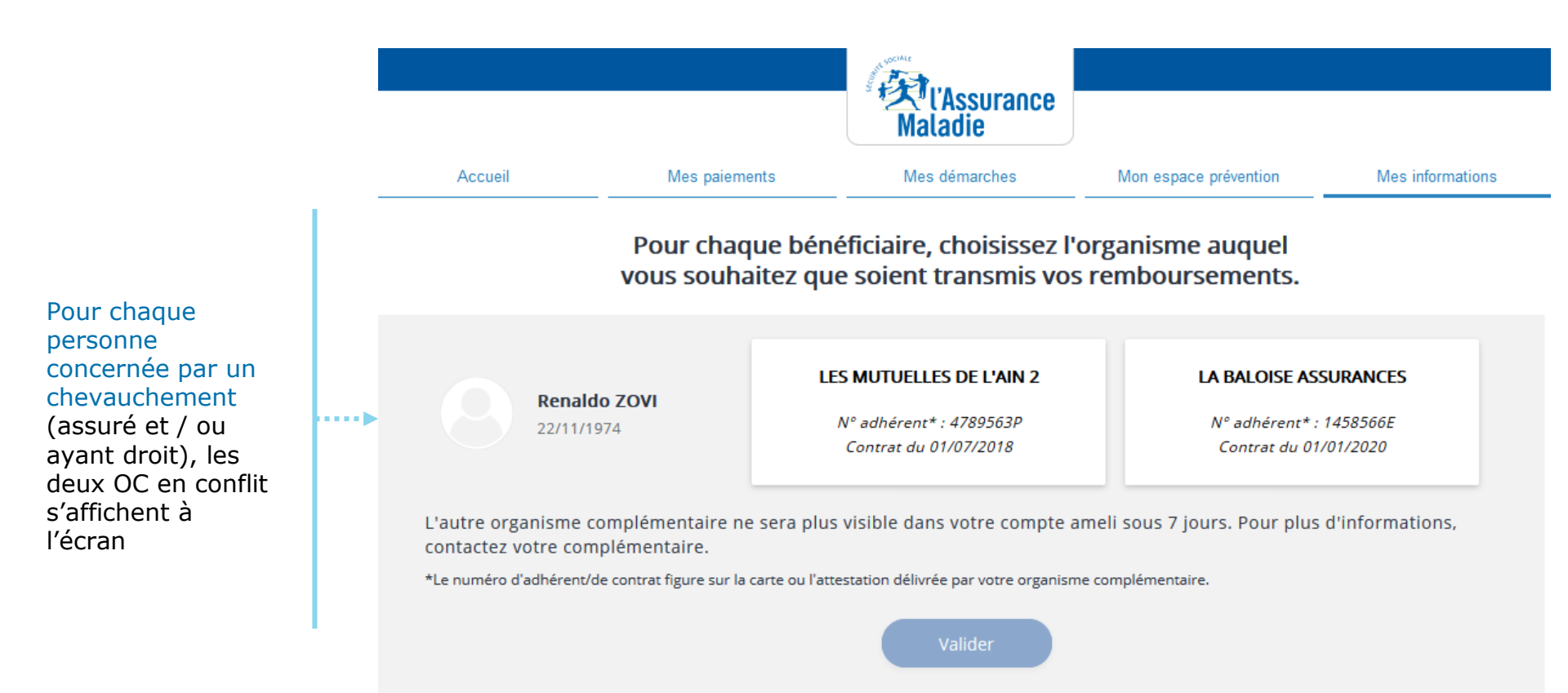

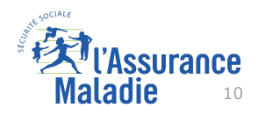

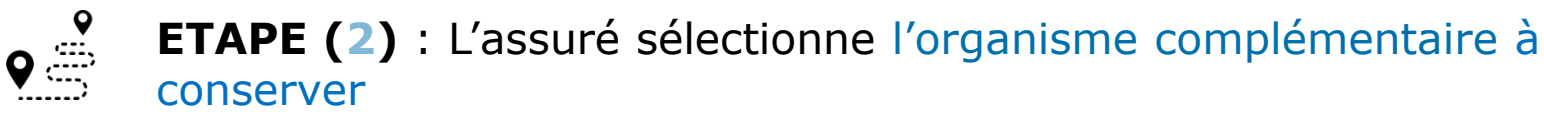

L'assuré a

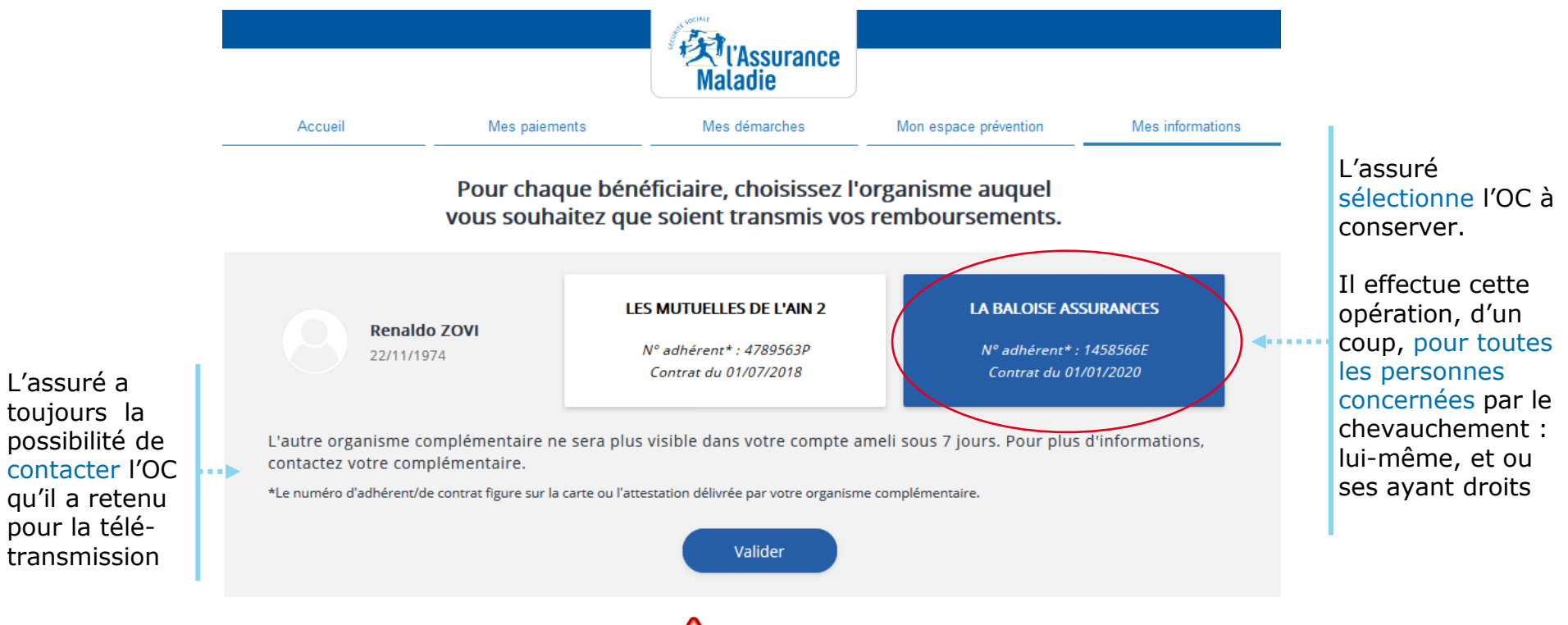

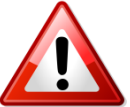

L'assuré ne peut pas effectuer cette opération au delà de 5 bénéficières (assuré et /ou ayant-droit).

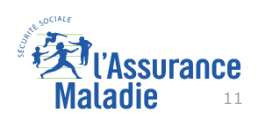

Une fois l'opération effectuée, l'usager a la possibilité d'en consulter la trace (1/2)

|            | Accueil                                                               | Mes paiements | Mes démarches                                                             | Mon e | space préventio | on Mes informations                                    | ). | Il sélectionne mes<br>démarches |
|------------|-----------------------------------------------------------------------|---------------|---------------------------------------------------------------------------|-------|-----------------|--------------------------------------------------------|----|---------------------------------|
| MES        | DERNIERS PAIEMENTS                                                    | 5             | MES DÉMARCHES EN 2 CLICS                                                  |       |                 | NALDO ZOVI<br>rnière connexion le 12/03/2020 à 10:15   |    |                                 |
|            |                                                                       |               | Attestation de droits                                                     | ?     | C Ajo           | uter                                                   |    |                                 |
| Vos r      | nouveaux paiements s'affich                                           | neront ici.   | <ul> <li>Attestation de paiement<br/>d'indemnités journalières</li> </ul> | ?     | MON AG          | ENDA                                                   |    |                                 |
|            |                                                                       |               | Carte européenne<br>d'assurance maladie (CEAM                             | ) ?   | ~               | Mes rendez-vous                                        |    |                                 |
|            |                                                                       |               | → Voir toutes les démarches                                               |       | ~               | Prendre un rendez-vous                                 |    |                                 |
| 2          | NOTIFICATIONS                                                         |               | → Consulter les délais de traitement<br>de ma CPAM                        | ent   | MON ES          | PACE PRÉVENTION                                        |    |                                 |
| 12<br>MARS | Ma mutuelle<br>Aucune complémentaire sa<br>n'est enregistrée pour vos | anté          | 0 MESSAGE                                                                 |       | 12              | Repères Prévention<br>Dépistage, vaccination, offre de |    |                                 |

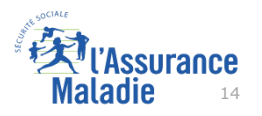

Une fois l'opération effectuée, l'usager a la possibilité d'en consulter la trace (2/2)

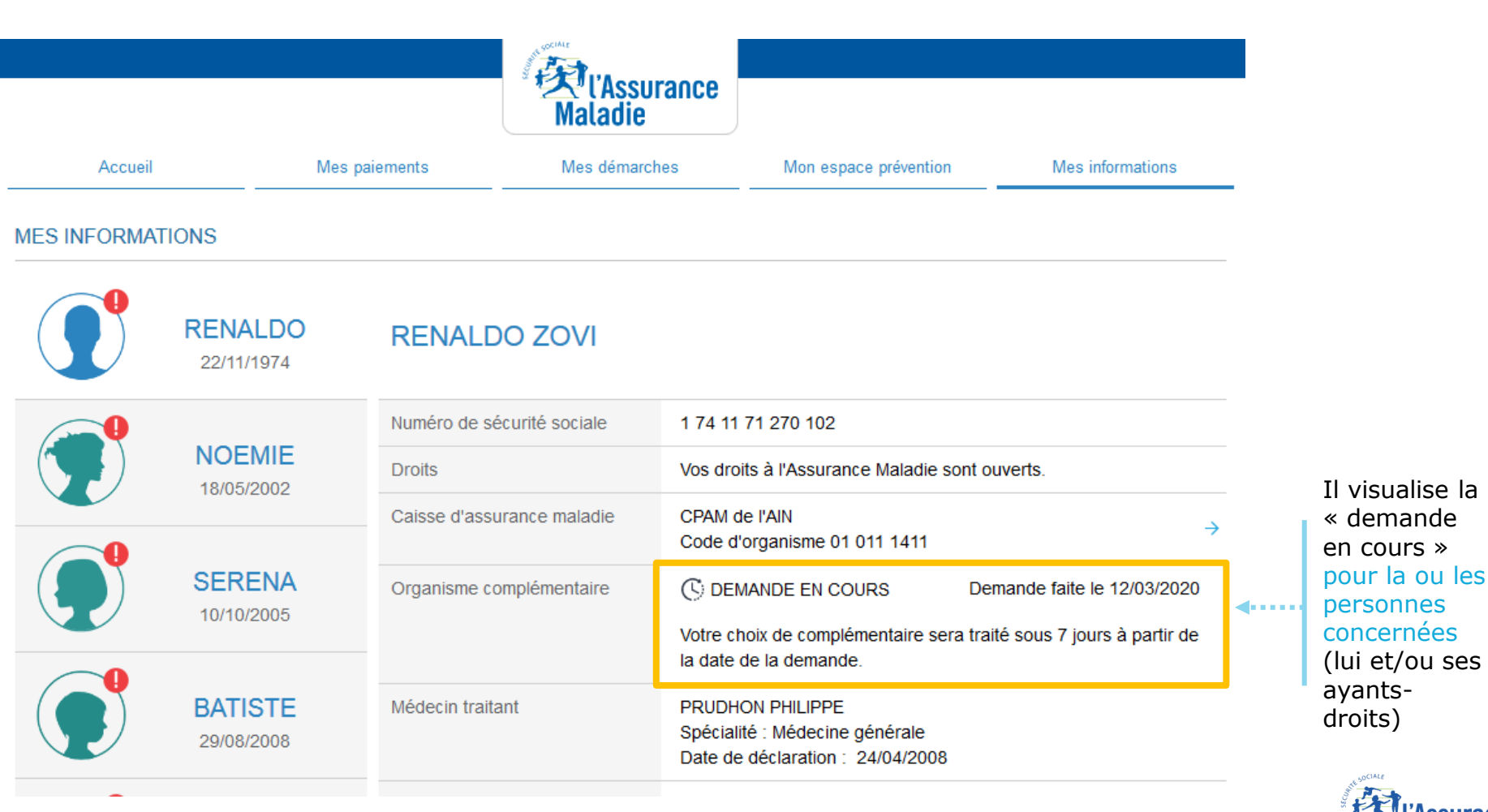

ssurance die 15

**ETAPE (6)** : L'assuré est notifié que la sélection de son OC est bien effective.

|    | Compte a  | meli                                                               |               |            | Maladie                                                                         |        |                         |                           | Ø                           | Déconnexio |
|----|-----------|--------------------------------------------------------------------|---------------|------------|---------------------------------------------------------------------------------|--------|-------------------------|---------------------------|-----------------------------|------------|
|    |           | Accueil                                                            | Mes paiements |            | Mes démarches                                                                   | Mon es | space prév              | vention                   | Mes informations            |            |
|    | M         | IES DERNIERS PAIEMENTS                                             | Q             | MES        | DÉMARCHES EN 2 CLICS                                                            |        |                         | Automotion Dernière conne | exion le 11/03/2020 å 14:55 |            |
|    | 31<br>DÉC | Indemnités journalières                                            | 1 120,00€     | ~          | Attestation de droits                                                           | 0      | 0                       | Ajouter                   |                             | _          |
|    |           |                                                                    |               | ~          | Attestation de paiement<br>d'indemnités journalières                            | 0      | 2                       | RENDEZ-V                  | OUS                         |            |
|    |           |                                                                    |               | ~          | Carte européenne<br>d'assurance maladie (CEAM                                   | ) ⑦    | ~                       | Mes rend                  | ez-vous                     |            |
|    |           |                                                                    |               | <b>→</b>   | Voir toutes les démarches                                                       |        | ~                       | Prendre u                 | in rendez-vous              |            |
|    | 2         | NOTIFICATIONS                                                      |               | +          | Consulter les délais de<br>traitement de ma CPAM                                |        | MON                     | ESPACE PR                 | ÉVENTION •••                | • •        |
| st | 26        | Ma mutuelle<br>La transmission<br>automatique des                  |               | 4          | NOUVEAUX MESSAGES                                                               |        | 2                       | Re                        |                             |            |
| ve | FÉVI      | paiements à votre<br>complémentaire est<br>activée. En savoir plus | <b>0</b> ×    | 09<br>MARS | Accusé de réception de votre<br>demande de<br>Complémentaire santé<br>solidaire | ×      | <b>J'atte</b><br>Suivez | ends un en                | ifant<br>Ne plus affich     |            |

La transmission des paiements à la complémentaire est de nouveau effective

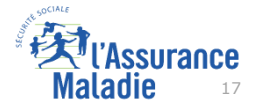